# 決済pip差注文値幅設定

決済pip差注文時に適用される指値幅・逆指値幅・トレール幅はあらかじめ、【通貨ペア別注文設定】で設定が必要です。

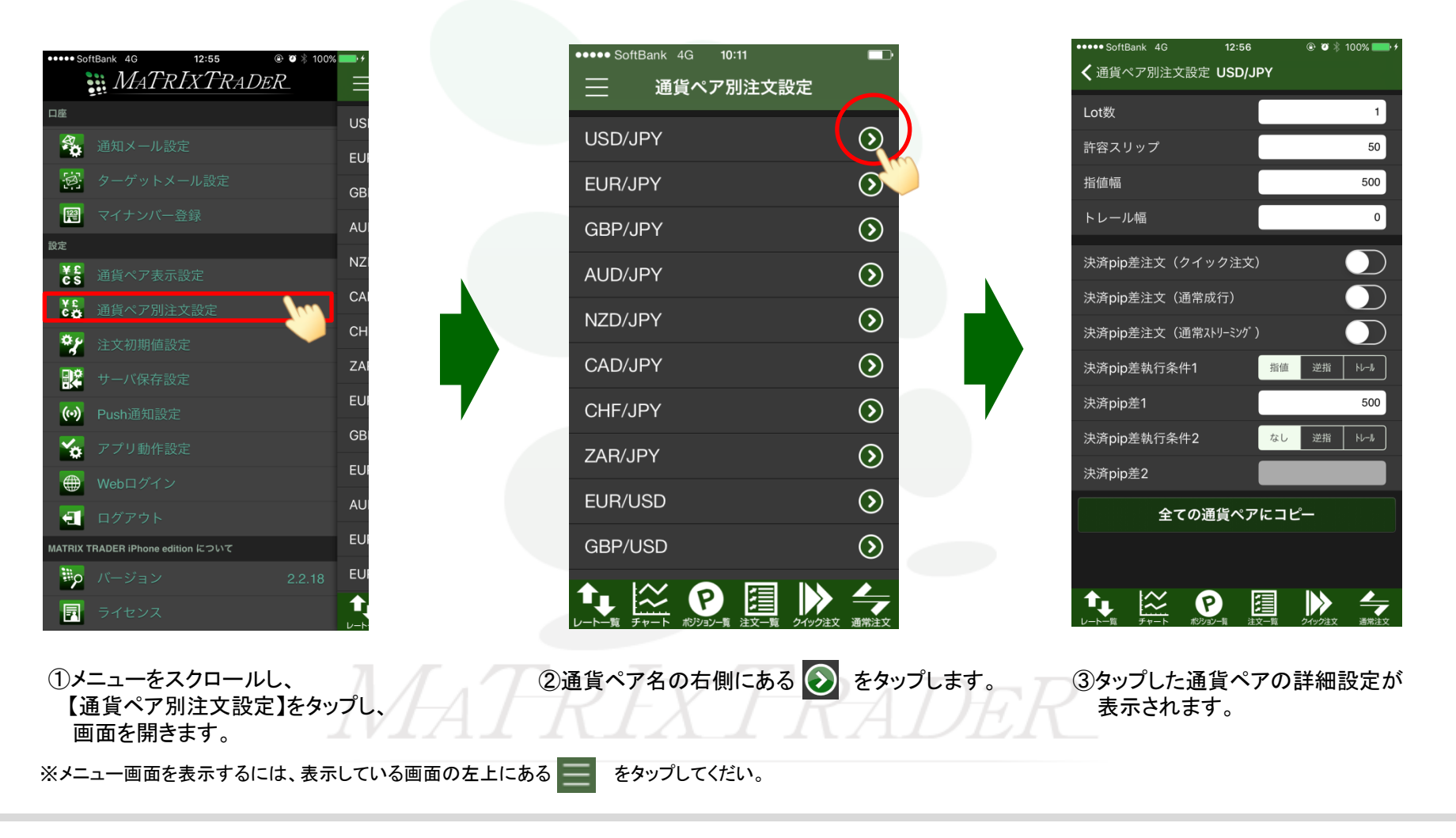

Þ

#### MATRIX TRADER for iPhone

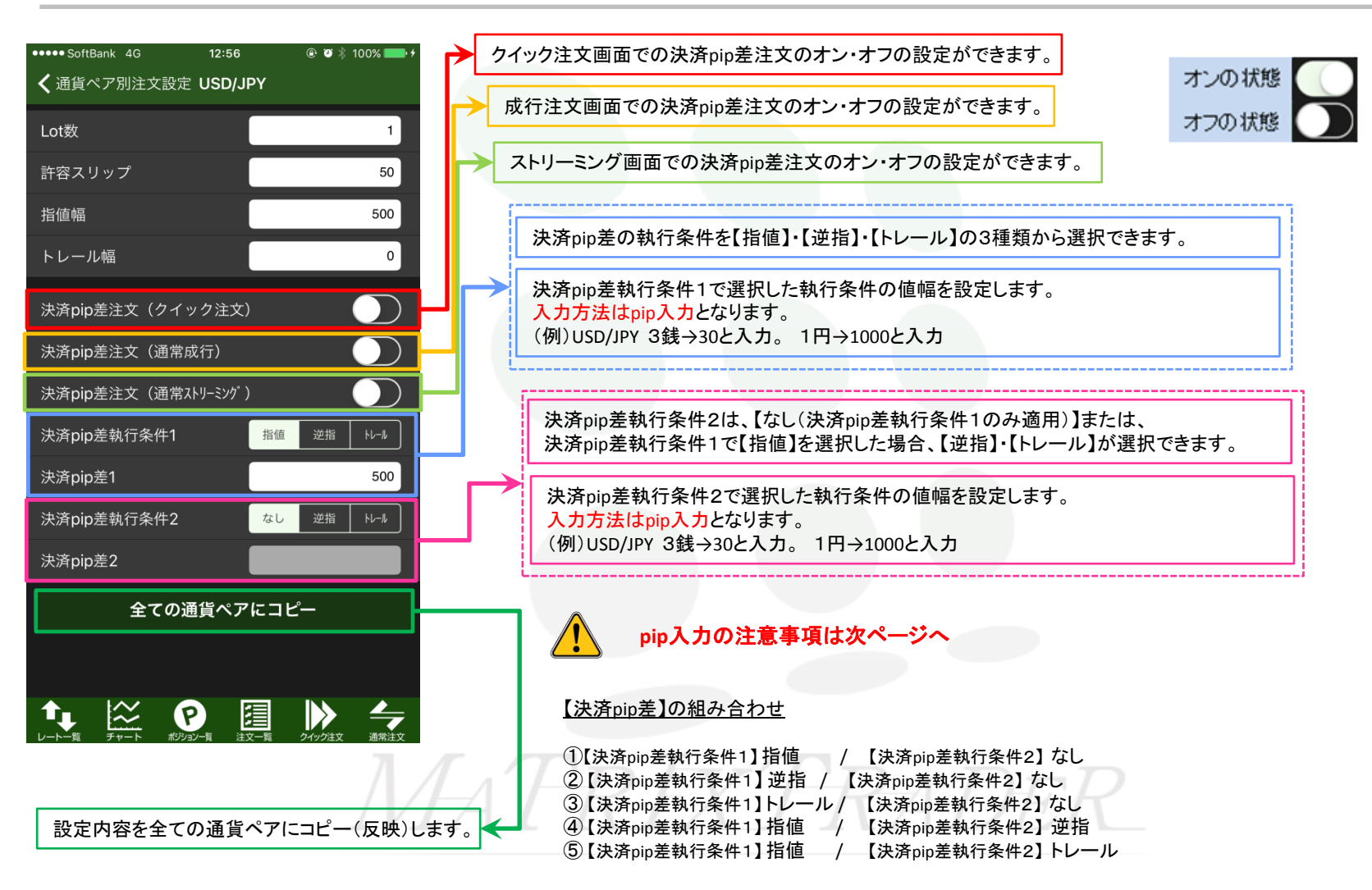

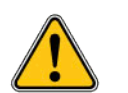

【pip入力のルール】……お取引に必ずご確認ください。

iPhoneアプリの通貨ペア別注文設定画面では、許容スリップ・指値幅・逆指値幅・トレール幅は、pip入力となります。

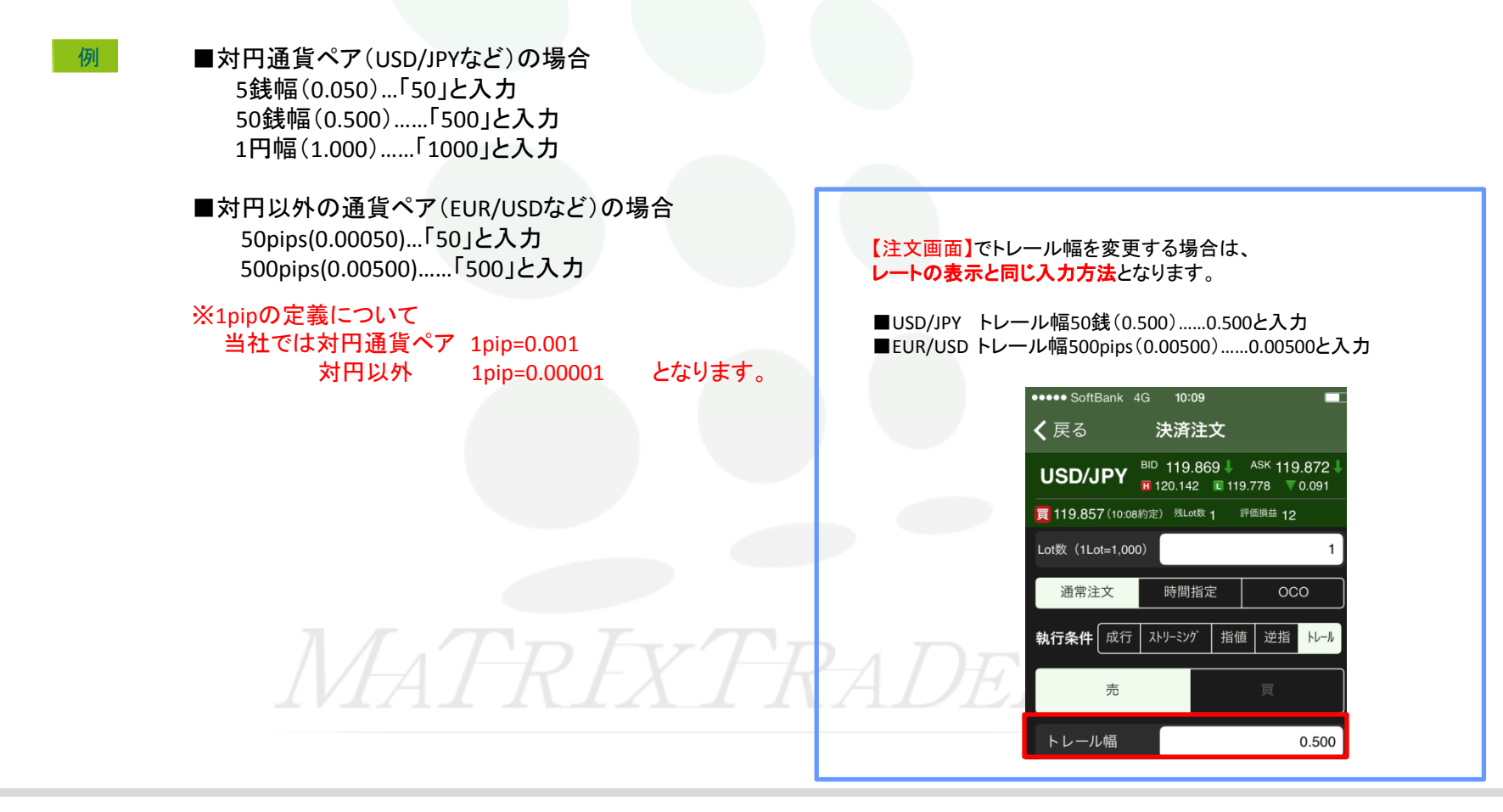

## ■設定方法

| ••••• SoftBank 4G 12 | ::56 🕑 🖲 🖲          | 100% 🚃 🗲    |  |  |
|----------------------|---------------------|-------------|--|--|
| ✔ 通貨ペア別注文設定 US       | D/JPY               |             |  |  |
| Lot数                 |                     | 1           |  |  |
| 許容スリップ               |                     | 50          |  |  |
| 指值幅                  |                     | 500         |  |  |
| トレール幅                |                     | 0           |  |  |
| 決済pip差注文(クイック)       | 主文)                 | - Chr       |  |  |
| 決済pip差注文(通常成行)       |                     | $\bigcirc$  |  |  |
| 決済pip差注文(通常ストリーミ     | シク゛)                |             |  |  |
| 決済pip差執行条件1          | 指値 逆指               | <u>⊦⊦-⊮</u> |  |  |
| 決済pip差1              |                     | 500         |  |  |
| 決済pip差執行条件2          | なし 逆指               | <u>⊦⊦</u>   |  |  |
| 決済pip差2              |                     |             |  |  |
| 全ての通貨ペアにコピー          |                     |             |  |  |
|                      |                     |             |  |  |
|                      |                     |             |  |  |
|                      | 注文一覧 04 <u>90注文</u> | 通常注文        |  |  |

①【決済pip差注文】のオン・オフを設定します。 ※ここでは、【決済pip差注文(クイック注文)】を オンに設定します。

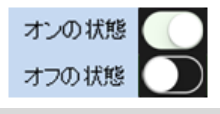

| ••••• SoftBank 4G | 12:56      |        | 0% 🔜 🗲 |  |
|-------------------|------------|--------|--------|--|
| 🗸 通貨ペア別注文設        | 定 USD/JPY  |        |        |  |
| Lot数              |            |        | 1      |  |
| 許容スリップ            |            |        | 50     |  |
| 指値幅               |            |        | 500    |  |
| トレール幅             |            |        | 0      |  |
| 決済pip差注文(ク・       | イック注文)     |        |        |  |
| 決済pip差注文(通常       | 常成行)       |        | $\sum$ |  |
| 決済pip差注文(通常       | 常ストリーミンク゛) |        | $\sum$ |  |
| 決済pip差執行条件1       | 指          | 値道指    | +L-N   |  |
| 決済pip差1           |            | 2      | 500    |  |
| 決済pip差執行条件2       | 2 ta       | し逆指    | +L-N   |  |
| 決済pip差2           |            |        |        |  |
| 全ての通貨ペアにコピー       |            |        |        |  |
|                   |            |        |        |  |
|                   |            |        |        |  |
|                   |            | クイック注文 | 通常注文   |  |

②【決済pip差執行条件1】を選択します。 選択したい執行条件をタップします。 ここでは、【指値】を選択しました。 ••••• SoftBank 4G 12:56 🐵 🛛 🕴 100% 💴 🕫 ✔ 通貨ペア別注文設定 USD/JPY Lot数 許容スリップ 50 指值幅 500 トレール幅 0 決済pip差注文(クイック注文) 決済pip差注文(通常成行) 決済pip差注文(通常ストリーミング) ℩℩ 決済pip差執行条件1 逆指 指値 決済pip差1 500 決済pip差執行条件2 なし 決済pip差2 全ての通貨ペアにコピー  $\approx$ P 須 Т

③【決済pip差1】で指値幅の値幅を設定します。
入力欄をタップします。
※初期設定では500(50銭)となっています。

Þ

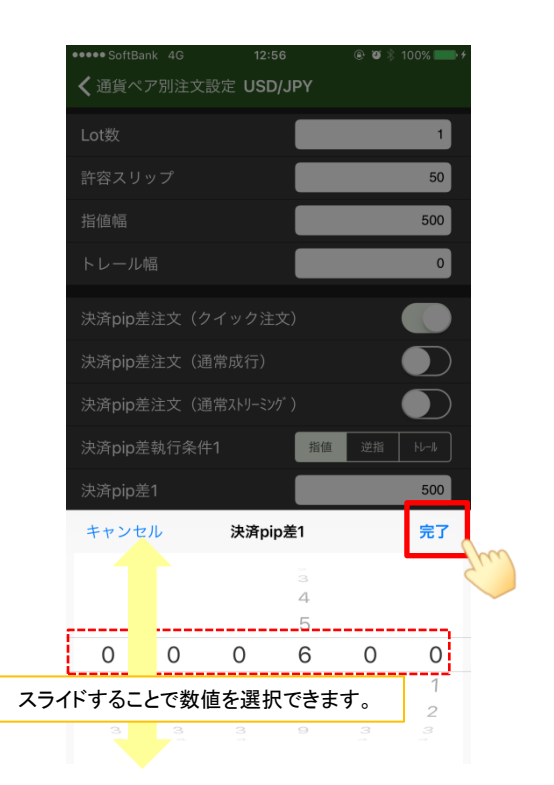

④「ドラムピッカー」「キーパッド」が表示されます。 値幅の数値を設定後、【完了】をタップします。 ここでは値幅を「600」に設定しました。

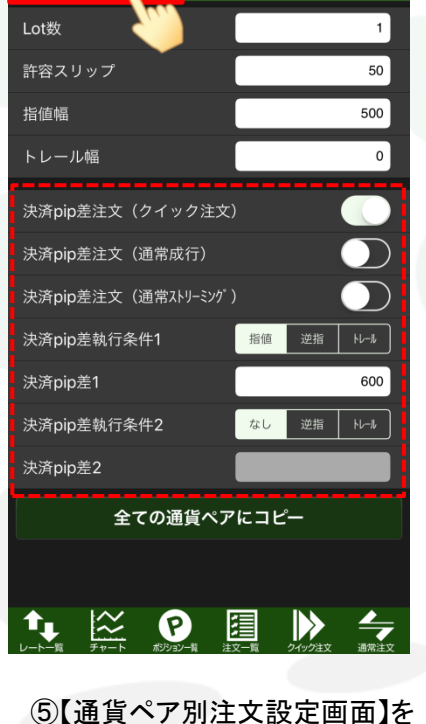

12:56

@ 🥘 🖇 100% 💴

••••• SoftBank 4G

✓ 通貨ペア別注文設定 USD/JPY

(5)【通貨ペア別注文設定画面】そ タップします。 MATRIX TRADER for iPhone

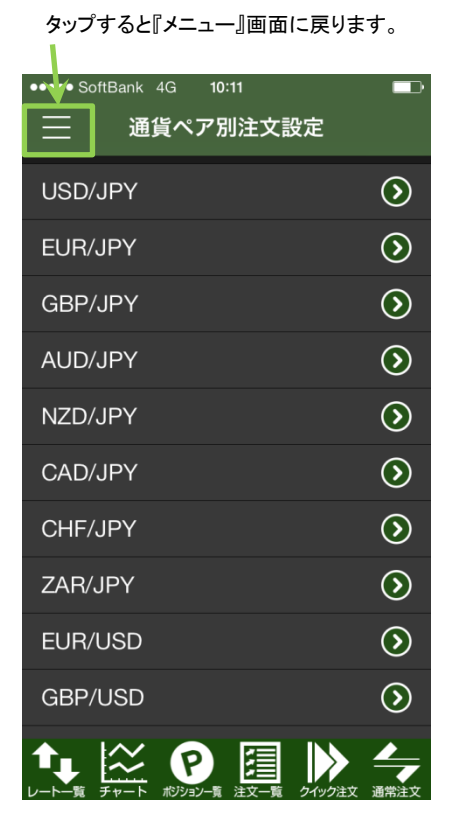

⑥【通貨ペア別注文設定画面】の通貨ペア
選択画面に戻りました。
これで設定が完了です。

設定後、必ず注文画面で正常に反映されているかご確認ください。 (次ページ参照) 設定が反映されていないときは、再度【通貨ペア別注文設定】画面 の各通貨ペアの詳細設定画面で設定内容をご確認ください。

▶

## MATRIX TRADER for iPhone

### ■設定確認方法

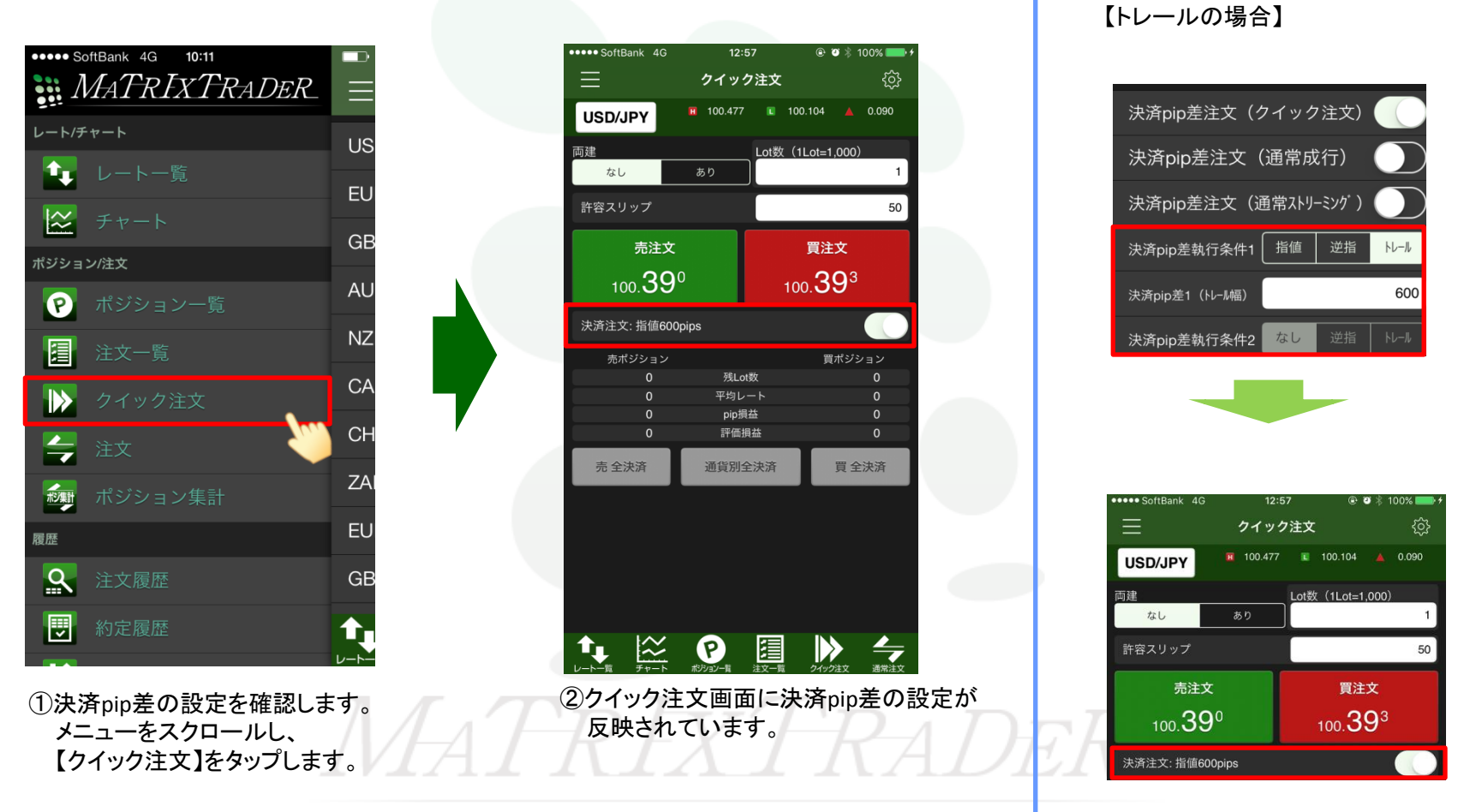

▶